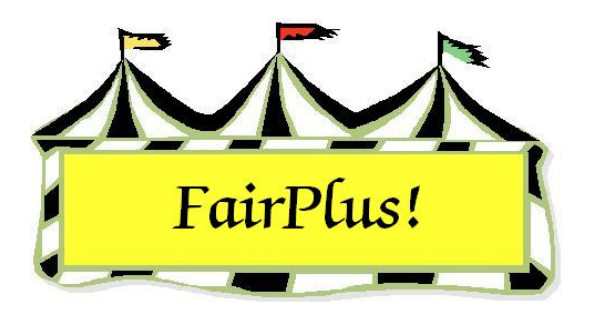

## **Open Class Exhibitors**

Open class exhibitors may include 4-H exhibitors and FFA exhibitors who are also entering items in open class. The program considers each type of exhibitor to be different due to the exhibitor ID. So, when a 4-H exhibitor is also an open class exhibitor, that individual receives two premium checks. One is for the 4-H exhibits and the second check is for the open class exhibits.

## Add an Open Class Exhibitor

- Click Go to > Exhibitor/Items > Exhibitors > Individual (Normal Method). See Figure 1 on page 2.
- 2. Click the **Open Class Exhibitor** radio button.
- 3. Click the Enter New button.
- 4. The characters OCE are added to the ID field in the Exhibitor Data section along with the next consecutive number.
- 5. Enter the exhibitor's personal information. Press **Tab** or **Enter** to move between fields.

## **Open Class Exhibitors**

| Enter/Select Exhibitor                   | Find.                | Current Op |                  |              |
|------------------------------------------|----------------------|------------|------------------|--------------|
| 114 🔘 4H Member >> 4H Exhibitor          | State Fair Only      | ld         | Name             |              |
| 17 🔿 4H Club >> 4H Exhibitor             | Tag Printing Off     | OCE0004    | Cleaver, Ward    |              |
| 3 C 4H Exhibitor EnterNew                | Manual Back Tag Off  |            | Huxtable, Claire |              |
| 11 C FFA Exhibitor EnterNew              | Auto Optional Off    | OCE0003    | Stivic, Gloria   |              |
| 4 I Open Class Exhibitor <u>EnterNew</u> | Auto Livestock Off   |            |                  |              |
|                                          | Print OCE Age On     |            |                  |              |
|                                          |                      |            |                  |              |
| Eukibitor Data                           |                      |            |                  |              |
| Id Last First                            | МІ                   |            |                  |              |
| OCE0002 Huxtable Clair                   | e J                  |            |                  |              |
| Phone SSN Age                            | Grade 4H Year Gender |            |                  |              |
| 307-298-3748                             | E F                  |            |                  |              |
| Street City                              | State Zip            |            |                  |              |
| 707 Main Jellystone                      | WY 87000             |            |                  |              |
| Back Tag Number Begresenting Club        |                      |            |                  |              |
|                                          | -                    |            |                  |              |
| ,                                        |                      | Delete Ex  | hibitor Exit     |              |
| Exhibitor Items                          |                      |            |                  | Teo Printing |
| Item Count                               |                      |            |                  | Status       |
| Add New Item(s) Enter Project(s)         |                      |            | Print Item       | Tag          |
| Optional Info                            |                      |            |                  |              |
| Delate here                              |                      |            | Eject SI         | neet         |
| Delete Item                              |                      |            |                  |              |

Figure 1. Open Class Exhibitors

## Delete an Open Class Exhibitor

- 1. Click Go to > Exhibitor/Items > Exhibitors > Individual (Normal Method).
- 2. Click the Open Class Exhibitor radio button.
- 3. Highlight the **Open Class exhibitor** to be deleted.
- 4. Click the **Delete Exhibitor** button.